## Integrated Resource

**Process:** This process is used to delete an essential functions and its job standards from the employee's expectations.

Role: Managers

Frequency: When needed

| Navigating to the Performance Evaluation                                                                                                    |                                                                                                    |
|----------------------------------------------------------------------------------------------------|----------------------------------------------------------------------------------------------------|
| Refer to the Entering Expectations Quick Reference Card for navigation details                                                                                                    |                                                                                                    |
| Essential Job Function Tabs                                                                                                    |                                                                                                    |
| Click on the Essential Functions tab                                                                                                    | Luation Essential Functions Year                                                                                                    |
| If you need to delete one of the essential functions, click <b>Delete</b> next to the function                                                                                                    |                                                                                                    |
| <b>Note:</b> You will <b>NOT</b> receive a confirmation message, so be sure that you do want to delete the essential function. If you delete the essential function by mistake, you will need to manually re-enter it along with its job standards and weighting. | Intersential Function         Updates and maintains student files and records. Posts academic supersion/probation, and graduate information to student transc Maintains student files for active and inactive students. |
| Saving the Document                                                                                                    |                                                                                                    |
| To save the document while you are<br>working, click <b>Save</b><br><b>Note:</b> This will save your work and<br>leave the document open.                                                                                                    | Save       Print       Action Log         How would you like to continue?         Continue         Continue                                                                                                    |
| If you need to close the document and save your work:                                                                                                    |                                                                                                    |
| Select the <b>Save and Exit Document</b> radio button                                                                                                    | How would you like to continue? Continue Save and Exit Document Essential Functions and Job Standards Complete                                                                                                    |

## Quick Reference Card Performance Management Delete an Expectation

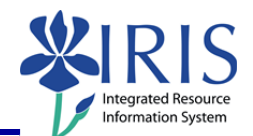

| Click <b>Continue</b>                                                                                                    | How would you like to continue?<br>Continue<br>Save and Exit Document<br>Essential Functions and Job<br>Standards Complete                                                                           |
|----------------------------------------------------------------------------------------------------|----------------------------------------------------------------------------------------------------|
| If you are ready to submit the document to the employee:                                                                                                    |                                                                                                    |
| Select Essential Functions and Job<br>Standards Complete                                                                                                    | How would you like to continue? Continue Save and Exit Document Essential Functions and Job Standards Complete                                                                                       |
| Click <b>Continue</b>                                                                                                    | How would you like to continue?<br>Continue<br>Save and Exit Document<br>Essential Functions and Job<br>Standards Complete                                                                           |
| Note: The document will close and you will be returned to the Employee<br>Documents window which will be refreshed.                                                                                                    |                                                                                                    |
| Saved and Exited Document:                                                                                                    |                                                                                                    |
| Status Overview (1)  Show Quick Criteria Maintenance  View Status Appraisal Status Appraisal Status Appraisa | Image: Preate line line line line line line line lin                                                                                                    |
| Submitted Document:                                                                                                    |                                                                                                    |
| View Status     Edit     Display       ■     Appraisal Status     ≜     Substatus       In Review     Employee Year End Review                                                                                                    | Delete       Create       Undo Offline Lock       Export →         Appraisee Name I       Appraisal Document Name       Pe         ew       eigh C Baker       2011 Performance Evaluation       01/ |
| Closing and Logging Off                                                                                                    |                                                                                                    |
| On the Employee Documents window, click Close to close the window                                                                                                    |                                                                                                    |
| To log out of <i>myUK</i> , click <b>Log off</b>                                                                                                    | Help Log off                                                                                                    |